# 配置与Cisco Umbrella的集成并排除常见问题

## 目录

简介 先决条件 要求 使用的组件 配置 验证与故障排除 客户端验证 边缘验证 了解Umbrella的EDNS实施 在vManage控制面板上验证 DNS缓存 安全DNS 结论

## 简介

本文档介绍vManage/Cisco IOS®-XE SDWAN软件与Cisco Umbrella DNS安全解决方案集成的一部 分。但是,它不涵盖Umbrella策略配置本身。您可以在此处找到有关Cisco Umbrella的详细信息 ;<u>https://docs.umbrella.com/deployment-umbrella/docs/welcome-to-cisco-umbrella</u>。

**注意:**您必须已经获取Umbrella订用并获取将用于配置cEdge路由器的Umbrella令牌。有关 API令牌的详细信<u>息:https://docs.umbrella.com/umbrella-api/docs/overview2。</u>

## 先决条件

### 要求

本文档没有任何特定的要求。

### 使用的组件

本文档中的信息基于以下软件和硬件版本:

- vManage 18.4.0
- •运行(cEdge)16.9.3的Cisco IOS®-XE SDWAN路由器

本文档中的信息都是基于特定实验室环境中的设备编写的。本文档中使用的所有设备最初均采用原 始(默认)配置。如果您的网络处于活动状态,请确保您了解所有命令的潜在影响。

配置

要配置与Cisco Umbrella的cEdge集成,请对vManage执行一组简单步骤:

步骤1.在Congifuration > Security下,选择右上角的Custom Options下拉列表,然后选择Umbrella API令牌。输入Umbrella注册令牌,如图所示:

| Manage Umbrella Registration |                                              | × |
|------------------------------|----------------------------------------------|---|
| Registration Token           | FE554000E14094900000000000000000000000000000 |   |
|                              | Save Changes Cancel                          |   |

或者,从vManage软件20.1.1版本开始,您可以指定组织ID、注册密钥和密钥。如果已在"管理">"设置">"智能帐户凭据"下配置了智能帐**户凭**据,则可**以自动**检索这**些参数**。

| Manage Umbrella Registration | × |
|------------------------------|---|
|------------------------------|---|

Cisco Umbrella Registration Key and Secret 🕕

| Organization ID  | Enter Organization ID  |
|------------------|------------------------|
| Registration Key | Enter Registration Key |
| Secret           | Enter Secret           |
|                  | Get Keys               |

#### Cisco Umbrella Registration Token 🕕

| egistration Token | Must be exactly 40 hexadecimal characters |  |
|-------------------|-------------------------------------------|--|
|                   |                                           |  |
|                   |                                           |  |

步骤2.在Configuration > Security下,选择Add Security Policy,然后选择适合您的使用案例(例如 自定义)的方案,如图所示:

| Add Security | y Policy X                                                                                                    |
|--------------|----------------------------------------------------------------------------------------------------|
|              | Compliance<br>Application Firewall   Intrusion Prevention                                                     |
| **           | Guest Access Application Firewall   URL Filtering                                                             |
| ø            | Direct Cloud Access<br>Application Firewall   Intrusion Prevention   Umbrella DNS Security                    |
|              | Direct Internet Access<br>Application Firewall   Intrusion Prevention   URL Filtering   Umbrella DNS Security |
| ٩            | Custom<br>Build your ala carte policy by combining a variety of security policy blocks                        |
|              | Proceed Cancel                                                                                                |

## 步骤3.如图所示,导航至DNS安全,**选择添**加DNS安**全策略,**然后选**择新建。**

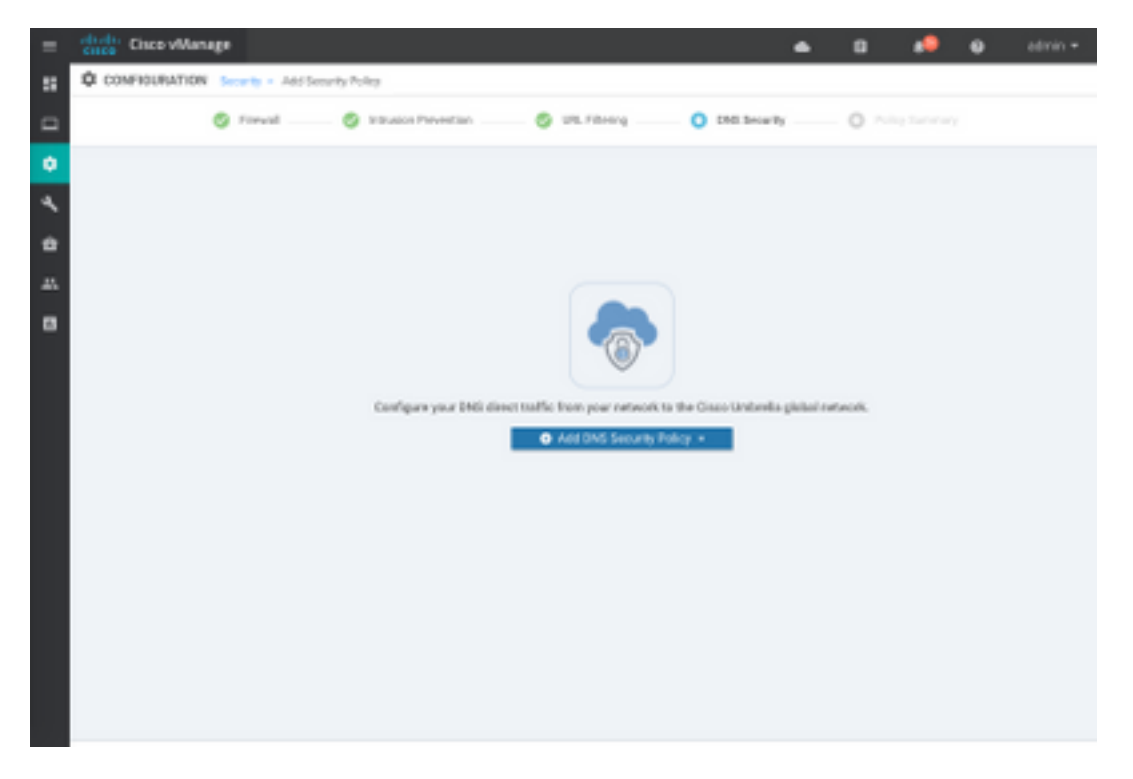

屏幕显示与下面所示的图像类似:

| Cisco vManage                |                                   |                                                    | ٠ | 69      | •        | 0           | admin • |
|------------------------------|-----------------------------------|----------------------------------------------------|---|---------|----------|-------------|---------|
| CONFIGURATION   SECURITY     | Add DNS Security Policy           |                                                    |   |         |          |             |         |
| Target                       |                                   | Policy Behavior                                    |   |         |          |             |         |
| ALL -                        | Demain List: •                    | VPNs Attached ALL<br>DNS Server: Underella Default | - | Rephris | utor: U  | ekrella Del | edt.    |
| Contract Target Target       | Local Domain Bypass               | Action                                             |   | Umbr    | ella Reg | istration   |         |
| DNS Security - Policy R      | tule Configuration                |                                                    |   |         |          |             |         |
| Palicy Name                  | Maximum of 22 characters          |                                                    |   |         |          |             |         |
| Unbrela Registration Status: | Configured Umbralla Registration  |                                                    |   |         |          |             |         |
| NethAllyph O Da              | atom VPN Configuration            |                                                    |   |         |          |             |         |
| Local Domain Dypass List     | Solid a Demain Int.               |                                                    |   |         |          |             |         |
| DNS Server IP                | () Unbrelle Default () Custom DNS | Sever P                                            |   |         |          |             |         |
| Abusod >                     |                                   |                                                    |   |         |          |             |         |
|                              | Save DNS Securit                  | Poky CANCEL                                        |   |         |          |             |         |

## 步骤4.这是配置后的显示方式。

| Cisco vManage                                                   |             |           |               |               |              | •        | Ê       | <b>4</b> 26 | <b>@</b> a      | idmin 👻 |
|-----------------------------------------------------------------|-------------|-----------|---------------|---------------|--------------|----------|---------|-------------|-----------------|---------|
| CONFIGURATION Security > View Security Policy Security-Policy-2 |             |           |               |               |              |          | tions 👻 |             |                 |         |
|                                                                 | Firewall    | Intrusion | Prevention    | URL Filtering | DNS Security | Policy S | Summary | ]           |                 |         |
|                                                                 |             |           |               |               |              |          |         |             |                 | 0       |
| Q                                                               |             | Se        | earch Options | ~             |              |          |         |             | Tota            | Rows: 1 |
| Name                                                            | Туре        |           | Reference     | Count         | Updated By   |          |         | Last Update | d               |         |
| DNS-Security-Policy-2                                           | dnsSecurity |           | 1             |               | admin        |          |         | 20 Nov 201  | 8 4:31:36 PM P. |         |

步骤5.导航至策**略的……>查看> DNS**安全选项卡,您会看到类似于此映像的配置:

| ≡               | cisco vManage                 |                                 |                                                    | • |             | • <sup>29</sup> Ø    | admin 🔫      |
|-----------------|-------------------------------|---------------------------------|----------------------------------------------------|---|-------------|----------------------|--------------|
| ::              |                               | /iew DNS Security Policy        |                                                    |   |             | III Cust             | om Options 👻 |
|                 | Target                        |                                 | Policy Behavior                                    |   |             |                      |              |
| <b>ته</b><br>عر | ALL -                         | Domain List: domainbypasslist   | VPNs Attached: ALL<br>DNS Server: Umbrella Default | - | Registratio | n: <b>Umbrella I</b> | Default      |
| <b>4</b><br>::  | VPNs                          | Local Domain Bypass             | Action                                             |   | Umbrella    | a Registrati         | on           |
| •               | DNS Security - Policy R       | ule Configuration 🕕             |                                                    |   |             |                      |              |
|                 | Policy Name                   | DNS-Security-Policy-2           |                                                    |   |             |                      |              |
|                 | Umbrella Registration Status: | Configured                      |                                                    |   |             |                      |              |
|                 | Match All VPN     Cu:         | stom VPN Configuration          |                                                    |   |             |                      |              |
|                 | Local Domain Bypass List      | domainbypasslist                | Ŧ                                                  |   |             |                      |              |
|                 | DNS Server IP                 | Umbrella Default     Custom DNS | Server IP                                          |   |             |                      |              |
|                 | Advanced >                    |                                 |                                                    |   |             |                      |              |

请记住,"本地域绕行列表"是一列域,路由器不会将DNS请求重定向到Umbrella云并将DNS请求发 送到特定DNS服务器(位于企业网络内的DNS服务器),这不排除在Umbrella安全策略之外。为了 将特定类别中的某些域"列入白名单",建议改为在Umbrella配置门户上配置排除。

此外,您可以选择**预览**,以了解配置在CLI中的显示方式:

```
policy
 lists
 local-domain-list domainbypasslist
   cisco.com
  !
 !
1
exit
1
security
umbrella
  token XFFFX543XDF14X498X623CX222X4CCAX0026X88X
  dnscrypt
Ţ
exit
1
vpn matchAllVpn
 dns-redirect umbrella match-local-domain-to-bypass
```

步骤6.现在必须在设备模板中引用策略。在**Configuration>Templates**下,选择您的配置模板,并在 "Additional Templates"**部分中**引用它,如图所示。

| citos Cisco vManage  |                                                                                                    |                                                                                                    |                                                                                                    | •                                                                                                    | Ċ.                                                                                                    | •                                                                                                    | •                                                                                                    | admin •                                                                                                    |
|----------------------|----------------------------------------------------------------------------------------------------|----------------------------------------------------------------------------------------------------|----------------------------------------------------------------------------------------------------|----------------------------------------------------------------------------------------------------|----------------------------------------------------------------------------------------------------|----------------------------------------------------------------------------------------------------|----------------------------------------------------------------------------------------------------|----------------------------------------------------------------------------------------------------|
| CONFIGURATION   TOWN | LARES                                                                                                    |                                                                                                    |                                                                                                    |                                                                                                    |                                                                                                    |                                                                                                    |                                                                                                    |                                                                                                    |
| Basic Information    | Transport & Management VPN                                                                                      | Service VPN                                                                                                    | Cellular                                                                                                    | Additional Temp                                                                                                    | laten                                                                                                    |                                                                                                    |                                                                                                    |                                                                                                    |
| Additional Templates | 1                                                                                                    |                                                                                                    |                                                                                                    |                                                                                                    |                                                                                                    |                                                                                                    |                                                                                                    |                                                                                                    |
| Barner               | Oncose.                                                                                                    |                                                                                                    |                                                                                                    |                                                                                                    |                                                                                                    |                                                                                                    |                                                                                                    |                                                                                                    |
| Palky                | 005/90/041857                                                                                                   |                                                                                                    |                                                                                                    |                                                                                                    |                                                                                                    |                                                                                                    |                                                                                                    |                                                                                                    |
| \$184P               | Choose                                                                                                    |                                                                                                    |                                                                                                    |                                                                                                    |                                                                                                    |                                                                                                    |                                                                                                    |                                                                                                    |
| Security Policy      | Security Policy 2                                                                                               |                                                                                                    |                                                                                                    |                                                                                                    |                                                                                                    |                                                                                                    |                                                                                                    |                                                                                                    |
|                      |                                                                                                    |                                                                                                    |                                                                                                    |                                                                                                    |                                                                                                    |                                                                                                    |                                                                                                    |                                                                                                    |
|                      |                                                                                                    |                                                                                                    |                                                                                                    |                                                                                                    |                                                                                                    |                                                                                                    |                                                                                                    |                                                                                                    |
|                      | Confriduction   Town<br>Basic Information<br>Additional Templates<br>Barrer<br>Paloy<br>Steat<br>Security Poley | Contribution   TEVELATES         Basic Information         Additional Templates         Basiver         Palky         State         State </th <th>History         Classe vManage           CONFIGURATION   TOWELATES         Basic Information         Transport &amp; Management VPN         Service VPN           Additional Templates         Baswer         Oncore</th> <th>Cloce vManage         CONFIDURATION   TOWNLATES         Basic Information       Transport &amp; Management VIPH       Service VIPN       Cellular         Additional Templates         Barver       Cloces</th> <th>Circle VManage         ContributiAttion   ToweLattes         Basic Information       Transport &amp; Management VPH       Service VPH       Cellular       Additional Temp         Additional Templates      </th> <th>Circle VManage       Image: Circle VManage         CONFIGURATION   TOWELATES       Basic Information       Transport &amp; Management VPN       Callular       Add/Dom/Templates         Additional Templates       Coose</th> <th>Construction       Transport &amp; Management VPM       Service VPM       Cellular       Additional Templates         Additional Templates        <ul> <li>Consec</li></ul></th> <th>Construction       Transport &amp; Management VIPM       Service VPM       Cellular       Additional Templates         Additional Templates      </th> | History         Classe vManage           CONFIGURATION   TOWELATES         Basic Information         Transport & Management VPN         Service VPN           Additional Templates         Baswer         Oncore | Cloce vManage         CONFIDURATION   TOWNLATES         Basic Information       Transport & Management VIPH       Service VIPN       Cellular         Additional Templates         Barver       Cloces | Circle VManage         ContributiAttion   ToweLattes         Basic Information       Transport & Management VPH       Service VPH       Cellular       Additional Temp         Additional Templates | Circle VManage       Image: Circle VManage         CONFIGURATION   TOWELATES       Basic Information       Transport & Management VPN       Callular       Add/Dom/Templates         Additional Templates       Coose | Construction       Transport & Management VPM       Service VPM       Cellular       Additional Templates         Additional Templates <ul> <li>Consec</li></ul> | Construction       Transport & Management VIPM       Service VPM       Cellular       Additional Templates         Additional Templates |

步骤7.将模板应用于设备。

## 验证与故障排除

使用此部分确认您的配置工作正常并排除故障。

#### 客户端验证

从位于cEdge后面的客户端,您可以在浏览以下测试站点时验证Umbrella是否正常工作:

- <u>http://welcome.opendns.com</u>
- <u>http://www.internetbadguys.com</u>

有关详细信息,请参阅<u>操作方法:成功测试以确保您正确运行Umbrella</u>

#### 边缘验证

验证和故障排除也可在cEdge本身上执行。一般来说,它类似于Cisco IOS-XE软件集成故障排除步骤,可在《安全配置指南》第2章的Cisco Umbrella Integration on Cisco 4000系列ISR中找到 : Cisco Umbrella Integration、Cisco IOS-XE Fuji 16.9.x:<u>https://www.cisco.com/c/en/us/td/docs/ios-xml/ios/sec\_data\_umbrbran/configuration/xe-16-</u> 9/sec-data-umbrella-branch-xe-16-9-book.pdf。

需要检查的有用命令很少:

步骤1.检查设备上的cEdge配置中是否显示了参数映射:

```
dmz2-site201-1#show run | sec parameter-map type umbrella
parameter-map type umbrella global
token XFFFX543XDF14X498X623CX222X4CCAX0026X88X
local-domain domainbypasslist
dnscrypt
udp-timeout 5
vrf 1
dns-resolver umbrella
match-local-domain-to-bypass
!
```

请注意,由于您习惯了在Cisco IOS-XE上查看此参数映射,因此在接口上找不到对此参数映射的引 用。

这是因为参数映射应用于VRF而不是接口,因此您可以在此处进行检查:

```
dmz2-site201-1#show umbrella config
Umbrella Configuration
_____
  Token: XFFFX543XDF14X498X623CX222X4CCAX0026X88X
  OrganizationID: 2525316
  Local Domain Regex parameter-map name: domainbypasslist
  DNSCrypt: Enabled
  Public-key: B735:1140:206F:225D:3E2B:D822:D7FD:691E:A1C3:3CC8:D666:8D0C:BE04:BFAB:CA43:FB79
  UDP Timeout: 5 seconds
  Resolver address:
      1. 208.67.220.220
      2. 208.67.222.222
      3. 2620:119:53::53
      4. 2620:119:35::35
  Registration VRF: default
  VRF List:
      1. VRF 1 (ID: 2)
          DNS-Resolver: umbrella
          Match local-domain-to-bypass: Yes
```

#### 此外,您还可以使用此命令获取详细信息:

dmz2-site201-1#show platform hardware qfp active feature umbrella client config
+++ Umbrella Config +++

Umbrella feature:

\_\_\_\_\_

Init: Enabled Dnscrypt: Enabled

Timeout:

-----

udp timeout: 5

Orgid:

\_\_\_\_\_

orgid: 2525316

Resolver config:

-----

RESOLVER IP'S 208.67.220.220 208.67.222.222

2620:119:53::53 2620:119:35::35 Dnscrypt Info: \_\_\_\_\_ public\_key: A7:A1:0A:38:77:71:D6:80:25:9A:AB:83:B8:8F:94:77:41:8C:DC:5E:6A:14:7C:F7:CA:D3:8E:02:4D:FC:5D:21 magic\_key: 71 4E 7A 69 6D 65 75 55 serial number: 1517943461 Umbrella Interface Config: \_\_\_\_\_ 09 GigabitEthernet0/0/2 : Mode : IN DeviceID : 010aed3ffebc56df Tag : vpn1 Loopback1 : 10 Mode : IN DeviceID : 010aed3ffebc56df Tag : vpn1 08 GigabitEthernet0/0/1 : Mode : OUT 12 Tunnell : Mode : OUT Umbrella Profile Deviceid Config: \_\_\_\_\_ ProfileID: 0 Mode : OUT ProfileID: 2 Mode : IN Resolver : 208.67.220.220 Local-Domain: True DeviceID : 010aed3ffebc56df Tag : vpn1 Umbrella Profile ID CPP Hash: \_\_\_\_\_ VRF ID :: 2 VRF NAME : 1 Resolver : 208.67.220.220 Local-Domain: True

#### 步骤2.检查设备是否已成功注册到Umbrella DNS安全云。

\_\_\_\_\_

 dmz2-site201-1#show umbrella deviceid

 Device registration details

 VRF
 Tag
 Status
 Device-id

 1
 vpn1
 200 success
 010aed3ffebc56df

 步骤3.以下是如何检查雨伞DNS重定向统计信息。

dmz2-site201-1#show platform hardware qfp active feature umbrella datapath stats Umbrella Connector Stats: Parser statistics: parser unknown pkt: 12991 parser fmt error: 0 parser count nonzero: 0 parser pa error: 0 parser non query: 0 parser multiple name: 0 parser dns name err: 0 parser matched ip: 0 parser opendns redirect: 1234 local domain bypass: 0 parser dns others: 9 no device id on interface: 0 drop erc dnscrypt: 0 regex locked: 0 regex not matched: 0 parser malformed pkt: 0 Flow statistics: feature object allocs : 1234 feature object frees : 1234 flow create requests : 1448 flow create successful: 1234 flow create failed, CFT handle: 0 flow create failed, getting FO: 0 flow create failed, malloc FO : 0 flow create failed, attach FO : 0 flow create failed, match flow: 214 flow create failed, set aging : 0 flow lookup requests : 1234 flow lookup successful: 1234 flow lookup failed, CFT handle: 0 flow lookup failed, getting FO: 0 flow lookup failed, no match : 0 flow detach requests : 1233 flow detach successful: 1233 flow detach failed, CFT handle: 0 flow detach failed, getting FO: 0 flow detach failed freeing FO : 0 flow detach failed, no match : 0 flow ageout requests : 1 flow ageout failed, freeing FO: 0 flow ipv4 ageout requests : 1 flow ipv6 ageout requests : 0 flow update requests : 1234 flow update successful: 1234 flow update failed, CFT handle: 0 flow update failed, getting FO: 0 flow update failed, no match : 0 DNSCrypt statistics: bypass pkt: 1197968 clear sent: 0 enc sent: 1234 clear rcvd: 0 dec rcvd: 1234 pa err: 0 enc lib err: 0 padding err: 0 nonce err: 0 flow bypass: 0 disabled: 0

```
flow not enc: 0
DCA statistics:
   dca match success: 0
   dca match failure: 0
```

步骤4.检查DNS解析器是否可通过通用工具访问,以便对ping和traceroute等故障进行故障排除。

步骤5.您还可以使用Cisco IOS-XE的嵌入式数据包捕获,以执行从cEdge发出的DNS数据包捕获。

有关详细信息,请参阅配置指南:<u>https://www.cisco.com/c/en/us/td/docs/ios-</u> xml/ios/epc/configuration/xe-16-9/epc-xe-16-9-book/nm-packet-capture-xe.html。

### 了解Umbrella的EDNS实施

捕获数据包后,确保DNS查询已正确重定向到Umbrella DNS解析器:208.67.222.222和 208.67.220.220,其中包含正确的EDNS0(DNS扩展机制)信息。-WAN Umbrella DNS层检测集 成,当cEdge设备将DNS查询发送到Umbrella DNS解析时,它包含ENDS0选项。这些扩展包括从 Umbrella接收的设备ID cEdge和Umbrella的组织ID,以便确定在您应答DNS查询时要使用的正确策 略。以下是EDNS0数据包格式的示例:

| ▼ Additional records                          |
|-----------------------------------------------|
| v <root>: type OPT</root>                     |
| Name: <root></root>                           |
| Type: OPT (41)                                |
| UDP payload size: 512                         |
| Higher bits in extended RCODE: 0x00           |
| EDNS@ version: 0                              |
| * Z: 0×0000                                   |
| 0 = D0 bit: Cannot handle DNSSEC security RRs |
| .000 0000 0000 0000 = Reserved: 0x0000        |
| Data length: 39                               |
| v Option: Unknown (26946)                     |
| Option Code: Unknown (26946)                  |
| Option Length: 15                             |
| Option Data 4f78656e444e53010afb86c9fb1aff    |
| v Option: Unknown (20292)                     |
| Option Code: Unknown (20292)                  |
| Option Length: 16                             |
| Oction Data: 4f444c5300000800225487100b010103 |
|                                               |

以下是选项细分:

#### RDATA说明:

0x4f70656e444e53: Data ="OpenDNS" 0x10afb86c9b1aff: Device-ID RDATA远程IP地址选项:

0x4f444e53: MGGIC = 'ODNS' 0x00 : Version 0x00 : Flags 0x08 : Organization ID Required 0x00225487: Organization ID 0x10 type : Remote IPv4 0x0b010103: Remote IP Address = 11.1.1.3 检查并确保设备ID正确,并且组织ID使用Umbrella门户与Umbrella帐户匹配。

**注意:**启用DNSCrypt后,DNS查询将被加密。如果数据包捕获显示DNScrypt数据包进入 Umbrella解析器,但没有返回流量,请尝试禁用DNSCrypt,以查看这是否是问题。

### 在vManage控制面板上验证

任何思科Umbrella定向流量都可从vManage控制面板查看。可以在"监视">**"网络">"Umbrella DNS** Re-direct"下查看。以下是此页的图像:

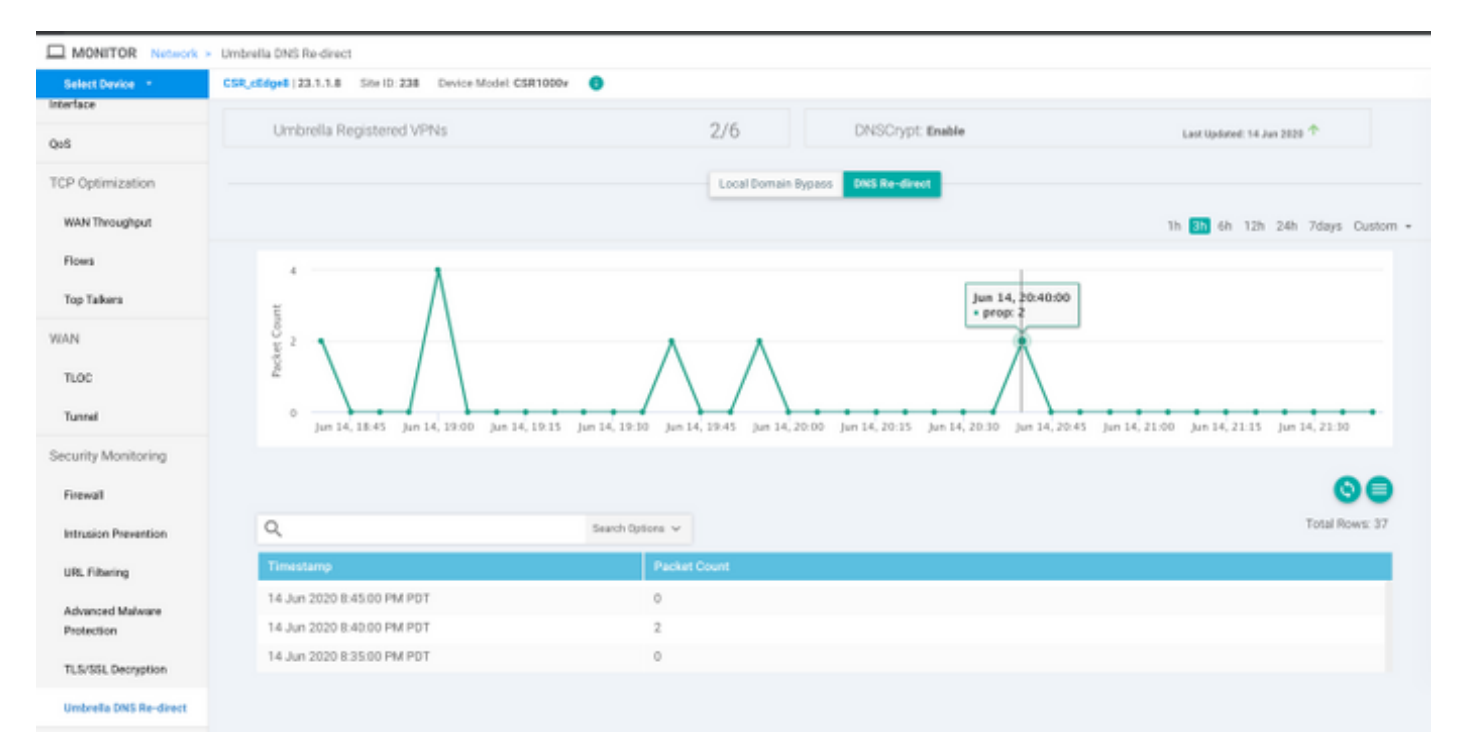

## DNS缓存

在Cisco cEdge路由器上,本地域旁路标志有时不匹配。当主机/客户端中涉及缓存时,会发生这种 情况。例如,如果本地域旁路配置为匹配和绕<u>过www.cisco.com</u>(**.\*cisco.com**)。 第一次,查询是针 对www.cisco.com,也返回CDN名称作为CNAME,CNAME缓存在客户端上。对www.cisco.com的 nslookup的后续<u>查询</u>只发送CDN域(akamaiedge)的查询。

```
Non-authoritative answer:

www.cisco.com canonical name = www.cisco.com.akadns.net.

www.cisco.com.akadns.net canonical name = wwwds.cisco.com.edgekey.net.globalredir.akadns.net.

wwwds.cisco.com.edgekey.net.globalredir.akadns.net canonical name = e2867.dsca.akamaiedge.net.

Name: e2867.dsca.akamaiedge.net

Address: 104.103.35.55

Name: e2867.dsca.akamaiedge.net

Address: 2600:1408:8400:5ab::b33

Name: e2867.dsca.akamaiedge.net

Address: 2600:1408:8400:59c::b33

Dame: www.cisco.com.edgekey.net.akadns.net

Address: 2600:1408:8400:59c::b33

Jame: mathematication at the second second s
```

dmz2-site201-1#show platform hardware qfp active feature umbrella datapath stats Umbrella Connector Stats: Parser statistics: parser unknown pkt: 0 parser fmt error: 0 parser count nonzero: 0 parser pa error: 0 parser non query: 0 parser multiple name: 0

```
parser dns name err: 0
parser matched ip: 0
parser opendns redirect: 3
local domain bypass: 0 <<<<<<<<<<<<>>>
```

这可能是路由器上看不到本地域旁路的原因。清除主机/客户端计算机上的缓存时,您会看到查询正 确输出。

## 安全DNS

Google Chrome等从83版开始的现代浏览器使用安全DNS,也称为HTTPS(DoH)或 TLS(DoT)DNS。如果未经过精心规划,此功能可能使Umbrella DNS安全功能无法使用。安全 DNS可通过集中策略禁用,默认情况下禁用,例如,对于企业托管计算机。

| Setti | ngs            | Q DNS                                        | ⊗ |
|-------|----------------|----------------------------------------------|---|
| ÷     | You and Google | Use secure DNS                               |   |
| Ê     | Auto-fill      | This setting is disabled on managed browsers |   |

对于非托管BYOD设备,存在的选项很少。第一个选项是阻止安全DNS使用的TCP端口853。您可 以使用思科基于区域的防火墙(ZBFW)来实现此目的。第二个选项是在Umbrella门户上启用"代理/匿 名程序"类别阻止。您可以在此处找到有关此项的详细信息

https://support.umbrella.com/hc/en-us/articles/360001371526-Web-Browsers-and-DNS-over-HTTPS-default

## 结论

如您所见,从cEdge端与Umbrella DNS安全云的集成非常简单,只需几分钟即可完成。